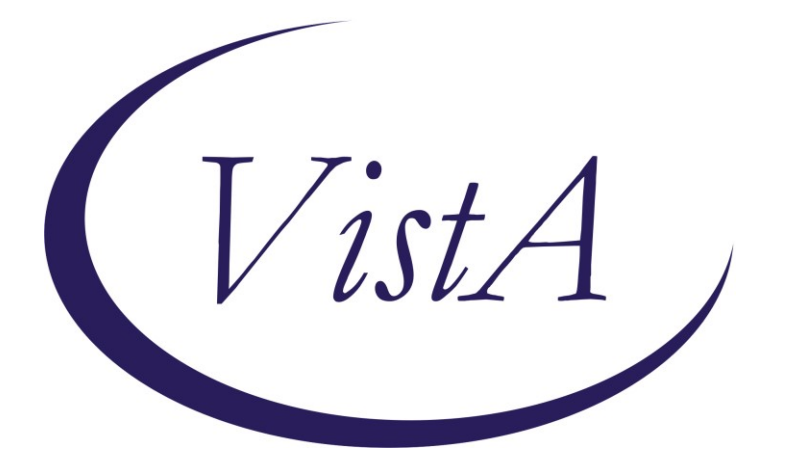

Update \_2\_0\_360

# **Clinical Reminders**

# VA-FIBROSCAN Install Guide

October 2023

Product Development Office of Information Technology Department of Veterans Affairs

| Table of Contents |   |
|-------------------|---|
| INTRODUCTION      | 1 |
| INSTALL DETAILS   | 2 |
| INSTALL EXAMPLE   | 2 |
| POST INSTALLATION | 5 |

# Introduction

FibroScan procedures are done throughout VA without direct connection to EHR. Liver stiffness values (obtained from FibroScan) are included in the data definitions for Hepatology measure and must be captured through this template. Currently there are multiple locally developed templates in use. This national template will standardize reporting across the VA.

## The exchange file contains the following components:

## TIU TEMPLATE FIELD

WORD PROCESSING 10CHAR 50CHAR Y/N CONSULT Y/N

## **HEALTH FACTORS**

VA-REMINDER UPDATES [C] VA-UPDATE 2 0 360 VA-FIBROSCAN [C] VA-FIBROSCAN PROCEDURE INTERPRETATION VA-FIBROSCAN RES VALID MEASURES VA-FIBROSCAN RES IQR SCORE VA-FIBROSCAN RES IQR SCORE PERCENTAGE VA-FIBROSCAN RES LIVER STIFFNESS SCORE **VA-FIBROSCAN DATE/TIME** VA-FIBROSCAN RES SPLEEN STIFFNESS IQR VA-FIBROSCAN RES SPLEEN STIFFNESS VALUE VA-FIBROSCAN RES CAP IQR VA-FIBROSCAN RES CAP LEVEL PERCENTAGE VA-FIBROSCAN RES CAP SCORE VA-FIBROSCAN PREGNANCY YES VA-FIBROSCAN IMPLANTED ELECTRONIC DEVICE VA-FIBROSCAN NPO MINIMUM OF 3 HRS VA-FIBROSCAN PROBE SIZE VA-FIBROSCAN OPERATOR

## **REMINDER DIALOG**

VA-FIBROSCAN

### **REMINDER TERM**

VA-REMINDER UPDATE\_2\_0\_360

## **Pre Installation**

1. Identify local TIU object that displays patient BMI.

## **Installation Details**

This update is being distributed as a web host file. The address for the host file is: https://REDACTED /UPDATE\_2\_0\_360.PRD

Installation:

This update can be loaded with users on the system. Installation will take less than <mark>5</mark> minutes.

# **Install Example**

To Load the Web Host File. Navigate to Reminder exchange in Vista

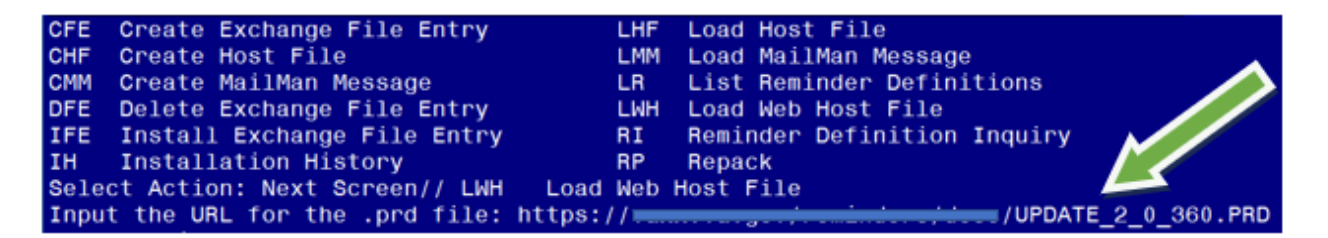

At the <u>Select Action:</u> prompt, enter <u>LWH</u> for Load Web Host File At the <u>Input the url for the .prd file:</u> prompt, type the following web address: https://vaww.va.gov/reminders/docs/UPDATE\_2\_0\_360.PRD

You should see a message at the top of your screen that the file successfully loaded.

| 488     | UPDATE_2_0_360 VA-FIBROSCAN           |                             |
|---------|---------------------------------------|-----------------------------|
| 489     | UPDATE_2_0_361 VA-DECISION            |                             |
|         | MAKING CAPACITY ASSESSMENT            |                             |
| 490     | UPDATE_2_0_37 MH UPDATES              |                             |
| 491     | UPDATE_2_0_39 VA-OSP SUICIDE          |                             |
|         | SAFETY PLAN                           |                             |
| 492     | UPDATE_2_0_3_2 TBI SCREENING          |                             |
| 493     | UPDATE_2_0_4 VA-VETERANS              |                             |
|         | CHOICE/MAMMOGRAM/TBI UPDATE           |                             |
| 494     | UPDATE_2_0_40 VA-HERPES               |                             |
| +       | + Next Screen - Prev Screen           | ?? More Actions >>>         |
| CFE Cr  | reate Exchange File Entry LHI         | F Load Host File            |
| CHF Cr  | reate Host File LMI                   | 4 Load MailMan Message      |
| CMM Cr  | reate MailMan Message LR              | List Reminder Definitions   |
| DFE De  | elete Exchange File Entry LW          | H Load Web Host File        |
| IFE In  | nstall Exchange File Entry RI         | Reminder Definition Inquiry |
| IH Ir   | nstallation History RP                | Repack                      |
| Select  | Action: Next Screen// IFE Install     | Exchange File Entry         |
| Enter a | a list or range of numbers (1-726): 4 | 488                         |

Search and locate an entry titled **UPDATE\_2\_0\_360 VA-FIBROSCAN** in reminder exchange.

At the **Select Action** prompt, enter **IFE** for Install Exchange File Entry

Enter the number that corresponds with your entry UPDATE\_2\_0\_360 VA-FIBROSCAN. (*In this example it is entry 488. It will vary by site*). The date of the exchange file should be 09/27/2023.

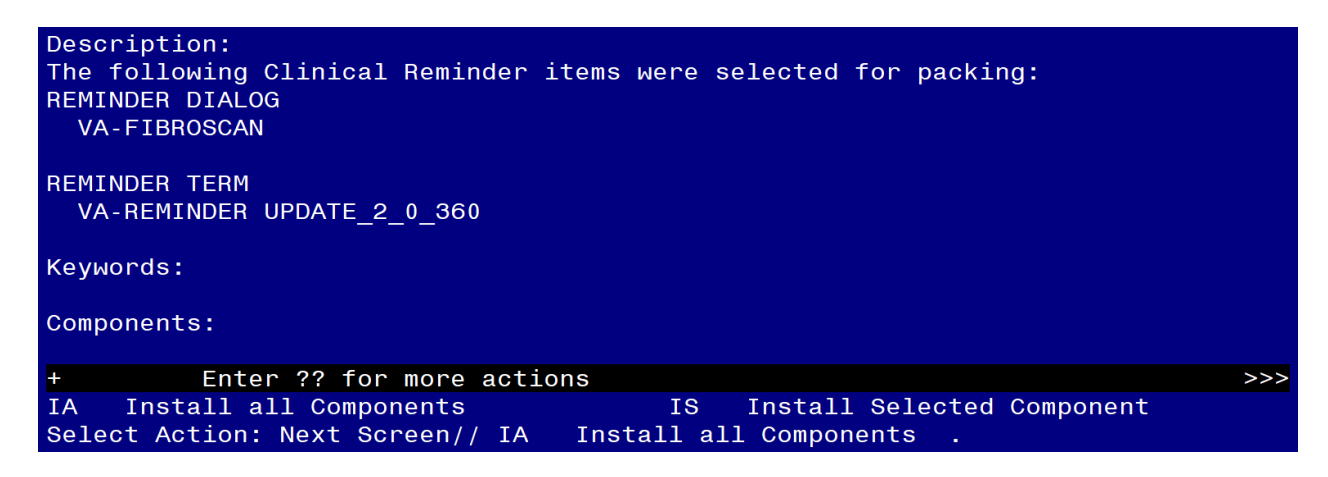

At the **<u>Select Action</u>** prompt, type **<u>IA</u>** for Install all Components and hit enter. Select Action: Next Screen// **IA** Install all Components

You will see several prompts, for all new entries you will choose **I to Install** For components that already exists but the packed component is different, choose **O to Overwrite.** 

### You will be promped to install the reminder dialog component (VA-FIBROSCAN).

You will choose to install all even though some components may have an X to indicate that they exist.

| Packe                                       | d reminder dialog: VA-FIBROSCAN [NATIONAL DIALOG]                        |             |   |  |
|---------------------------------------------|--------------------------------------------------------------------------|-------------|---|--|
| Item                                        | Seq. Dialog Findings Type Exists                                         |             |   |  |
| 1                                           | VA-FIBROSCAN                                                             | dialog      |   |  |
| 2                                           | 10 VA-GP FIBROSCAN group<br>Finding: *NONF*                              |             |   |  |
| 3                                           | 10.5 VA-FIBROSCAN PATIENT DETAILS group                                  |             |   |  |
| 4                                           | Finding: *NONE*<br>10.5.5 VA-FIBROSCAN DATE/TIME OF PROCEDURE 23 element |             |   |  |
|                                             | Finding: VA-FIBROSCAN DATE/TIME (HEALTH FACTOR)                          |             | Х |  |
| 5                                           | PXRM VISIT DATE                                                          | prompt      | Х |  |
| 6                                           | 10.5.10 VA-FIBROSCAN OPERATOR (LIST)                                     | element     |   |  |
|                                             | Finding: VA-FIBROSCAN OPERATOR (HEALTH FACTOR)                           |             | Х |  |
| 7                                           | PXRM COMMENT                                                             | prompt      | Х |  |
| 8                                           | 10.5.15 VA-FIBROSCAN PROBE SIZE                                          | element     |   |  |
|                                             | Finding: VA-FIBROSCAN PROBE SIZE (HEALTH FACTOR)                         |             | Х |  |
| 9                                           | 648 FIBROSCAN PROBE SIZE                                                 | prompt      |   |  |
| +                                           | + Next Screen - Prev Screen ?? More Actions                              |             |   |  |
| DD                                          | Dialog Details DT Dialog Text IS Inst                                    | all Selecte | d |  |
| DF                                          | Dialog Findings DU Dialog Usage QU Quit                                  |             |   |  |
| DS                                          | Dialog Summary IA Install All                                            |             |   |  |
| Select Action: Next Screen// IA Install All |                                                                          |             |   |  |

#### At the **<u>Select Action</u>** prompt, type **IA** to install the dialog.

Install reminder dialog and all components with no further changes: Yes

| Packed reminder dialog: VA-FIBROSCAN [NATIONAL DIALOG]       |                                                      |              |        |  |
|--------------------------------------------------------------|------------------------------------------------------|--------------|--------|--|
| VA-FIBROSCAN (reminder dialog) installed from exchange file. |                                                      |              |        |  |
| Ite                                                          | m Seq. Dialog Findings                               | Туре         | Exists |  |
| 1                                                            | VA-FIBROSCAN                                         | dialog       | Х      |  |
| 2                                                            | 10 VA-GP FIBROSCAN<br>Finding: *NONE*                | group        | х      |  |
| 3                                                            | 10.5 VA-FIBROSCAN PATIENT DETAILS<br>Finding: *NONE* | group        | Х      |  |
| 4                                                            | 10.5.5 VA-FIBROSCAN DATE/TIME OF PROCEDURE 23        | element      | Х      |  |
|                                                              | Finding: VA-FIBROSCAN DATE/TIME (HEALTH FACTOR)      |              | Х      |  |
| 5                                                            | PXRM VISIT DATE                                      | prompt       | Х      |  |
| 6                                                            | 10.5.10 VA-FIBROSCAN OPERATOR (LIST)                 | element      | Х      |  |
|                                                              | Finding: VA-FIBROSCAN OPERATOR (HEALTH FACTOR)       |              | Х      |  |
| 7                                                            | PXRM COMMENT                                         | prompt       | Х      |  |
| 8                                                            | 10.5.15 VA-FIBROSCAN PROBE SIZE                      | element      | Х      |  |
|                                                              | Finding: VA-FIBROSCAN PROBE SIZE (HEALTH FACTOR)     |              | Х      |  |
| 9                                                            | 648 FIBROSCAN PROBE SIZE                             | prompt       | Х      |  |
| +                                                            | + Next Screen - Prev Screen ?? More Actions          |              |        |  |
| DD                                                           | Dialog Details DT Dialog Text IS Insta               | all Selected | 1      |  |
| DF                                                           | Dialog Findings DU Dialog Usage QU Quit              |              |        |  |
| DS                                                           | Dialog Summary IA Install All                        |              |        |  |
| Sele                                                         | Select Action: Next Screen// Q Quit                  |              |        |  |

After completing this dialog install, you will type **Q**.

| Description:                                                                                              |   |
|----------------------------------------------------------------------------------------------------|---|
| The following Clinical Reminder items were selected for packing:                                          |   |
| REMINDER DIALOG                                                                                           |   |
|                                                                                                    |   |
| REMINDER TERM                                                                                             |   |
| VA-REMINDER UPDATE_2_0_360                                                                                |   |
| Keywords:                                                                                                 |   |
| Components:                                                                                               |   |
| + + Next Screen - Prev Screen ?? More Actions >>>                                                         | > |
| IA Install all Components IS Install Selected Component                                                   |   |
| Select Action: Next Screen// Q Q                                                                          |   |
| You will then be returned to this screen. At the <b><u>Select Action</u> prompt, type <mark>Q.</mark></b> |   |

Install complete.

# **Post Installation**

1. Add local BMI TIU object to VAL-FBSN BMI OBJECT element.

```
NAME: VAL-FBSN BMI OBJECT
DISABLE:
CLASS: LOCAL//
SPONSOR:
REVIEW DATE:
RESOLUTION TYPE:
ORDERABLE ITEM:
FINDING ITEM:
Additional findings: none
Select ADDITIONAL FINDING:
DIALOG/PROGRESS NOTE TEXT:
BODY MASS INDEX<br>
  ***** Placeholder for local BMI object *****
  Edit? NO// YES
==[ WRAP ]==[INSERT ]======< DIALOG/PROGRESS NOTE TE[Press <PF1>H for
BODY MASS INDEX<br>
  ***** Placeholder for local BMI object *****
Replace highlighted text with local object
```

2. Make the Dialog template available to be attached to a Personal or Shared template or to be able to attach the dialog to a progress note title.

| eminder Con | figuration                                |
|-------------|-------------------------------------------|
| CA          | Add/Edit Reminder Categories              |
| CL          | CPRS Lookup Categories                    |
| CS          | CPRS Cover Sheet Reminder List            |
| MH          | Mental Health Dialogs Active              |
| PN          | Progress Note Headers                     |
| RA          | Reminder GUI Resolution Active            |
| TIU         | TIU Template Reminder Dialog Parameter    |
| DEVL        | Evaluate Coversheet List on Dialog Finish |
| DL          | Default Outside Location                  |
| PT          | Position Reminder Text at Cursor          |
| LINK        | Link Reminder Dialog to Template          |
| TEST        | CPRS Coversheet Time Test                 |
| NP          | New Reminder Parameters                   |
| GEC         | GEC Status Check Active                   |
| WH          | WH Print Now Active                       |
|             |                                           |

Select Reminder Managers Menu <TEST ACCOUNT> Option: **CP** CPRS Reminder Configuration

Select CPRS Reminder Configuration <TEST ACCOUNT> Option: **TIU** TIU Template Reminder Dialog Parameter

Reminder Dialogs allowed as Templates may be set for the following:

| 1 | User     | USR | [choose from NEW PERSON]      |
|---|----------|-----|-------------------------------|
| 3 | Service  | SRV | [choose from SERVICE/SECTION] |
| 4 | Division | DIV | [SALT LAKE CITY]              |
| 5 | System   | SYS | [NATREM.FO-SLC.MED.VA.GOV]    |

Enter selection: **5** Choose the appropriate number for your site. Your site may do this by System or other levels. The example below uses SYSTEM level.

Setting Reminder Dialogs allowed as Templates for System: NATREM.FO-SLC.MED.VA.GOV Select Display Sequence: ?

388 VA-COVID-19 TELEPHONE FOLLOW-UP389 VA-SRA-CONSULT RESPONSE (D)

When you type a question mark above, you will see the list of #'s (with dialogs) that are already taken. Choose a number **NOT** on this list. For this example, 390 and 391 are not present so those numbers can be used.

Select Display Sequence: **390** Are you adding 390 as a new Display Sequence? Yes// **YES**  Display Sequence: 390// <mark><Enter></mark> Clinical Reminder Dialog: VA-FIBROSCAN reminder dialog NATIONAL ...OK? Yes// Yes

### 3. Setup of Note Title (optional).

The note title to create to associate with this template is: FIBROSCAN

VHA Enterprise Standard Title: HEPATOLOGY NOTE

You can add this to the appropriate document class.

**Note:** Comprehensive information on Creating new Document Classes and Titles can be found beginning on page 54 of the TIU/ASU Implementation Guide at the following link: <u>http://www.va.gov/vdl/documents/Clinical/CPRS-</u> <u>Text Integration Utility (TIU)/tiuim.pdf</u>

#### 4. Associate the reminder dialog with the note title in CPRS

In CPRS, open the Template Editor, expand Document Titles, select the appropriate folder (if applicable), then click New Template (top right-hand corner).

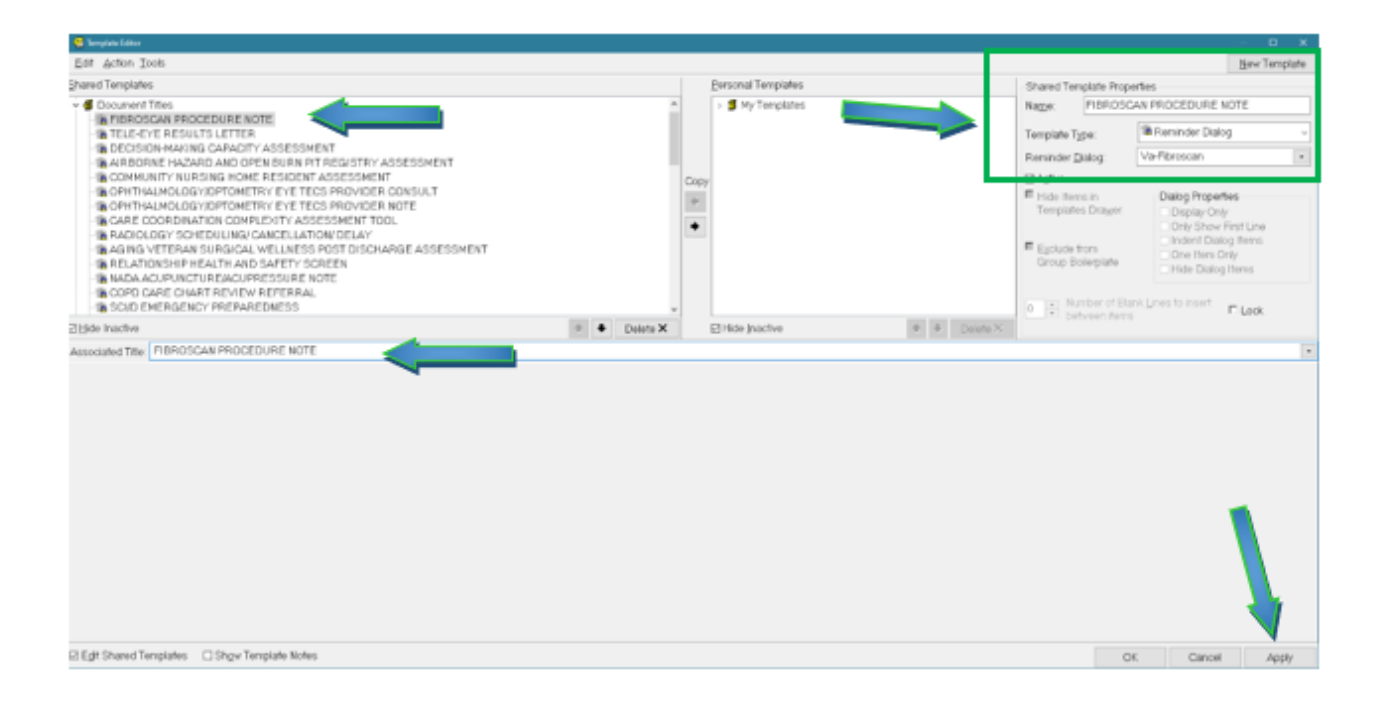

Type in the following information: Name: **FIBROSCAN** Template Type: **Reminder Dialog** Reminder Dialog: **VA-FIBROSCAN** 

Next, type in the Associated Title name — then click Apply.

5. Link the dialog to a shared template and place in the appropriate location in the shared template folder.